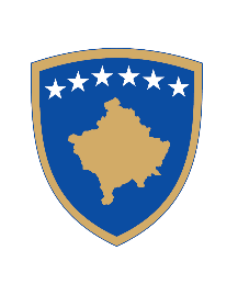

**Republika e Kosovës** Republika Kosova – Republic of Kosovo Qeveria – Vlada – Government

Ministria e Punëve të Brendshme MinistarstvoUnutrašnjih Poslova Ministry of Internal Affairs Policia e Kosovës/Policija Kosova/Kosovo Police Drejtoria e Përgjithshme e Policisë/ Generalna Policijska Direkcija/General Police Directorate

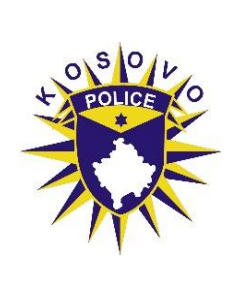

# UPUTSTVO ZA TESIRANJE

# <u>Uputstvo za održavanje pismenog testiranja na</u> <u>elektronski način preko online sistema</u>

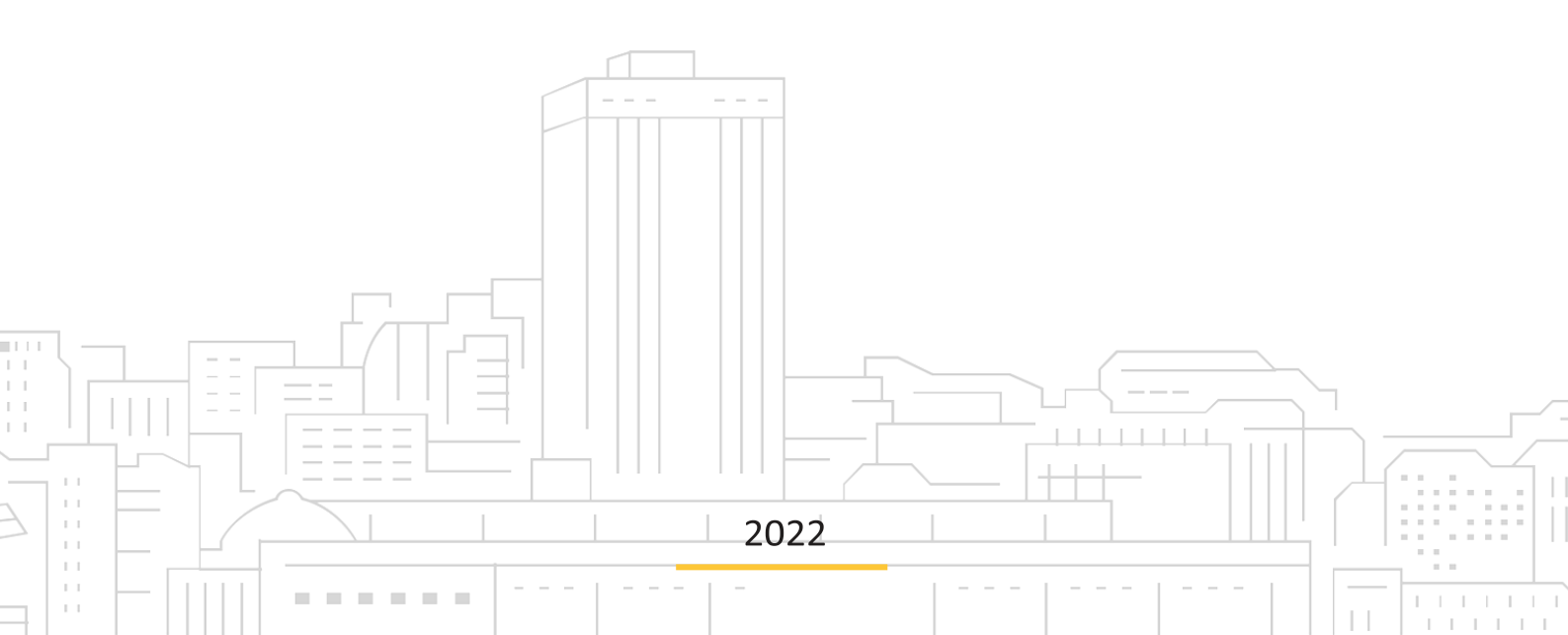

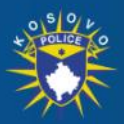

### POLICIA E KOSOVËS POLICIJA KOSOVA / KOSOVO POLICE

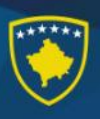

PROCEDURE PISMENOG TESTIRANJA ZA POLICIJSKE SLUŽBENIKE PREKO "ONLINE" <u>SISTEMA</u>

Ne počnite testiranje dok ne dobijete potrebna uputstva od strane odredjenih članova panela za pismeno testiranje.

- 1. Uverite se da na desktopu računara bude ikona TEST kao na slici
- 2. Kliknite na ikoni sa nazivom TEST da otvorite centar testiranja kao na slici 1.

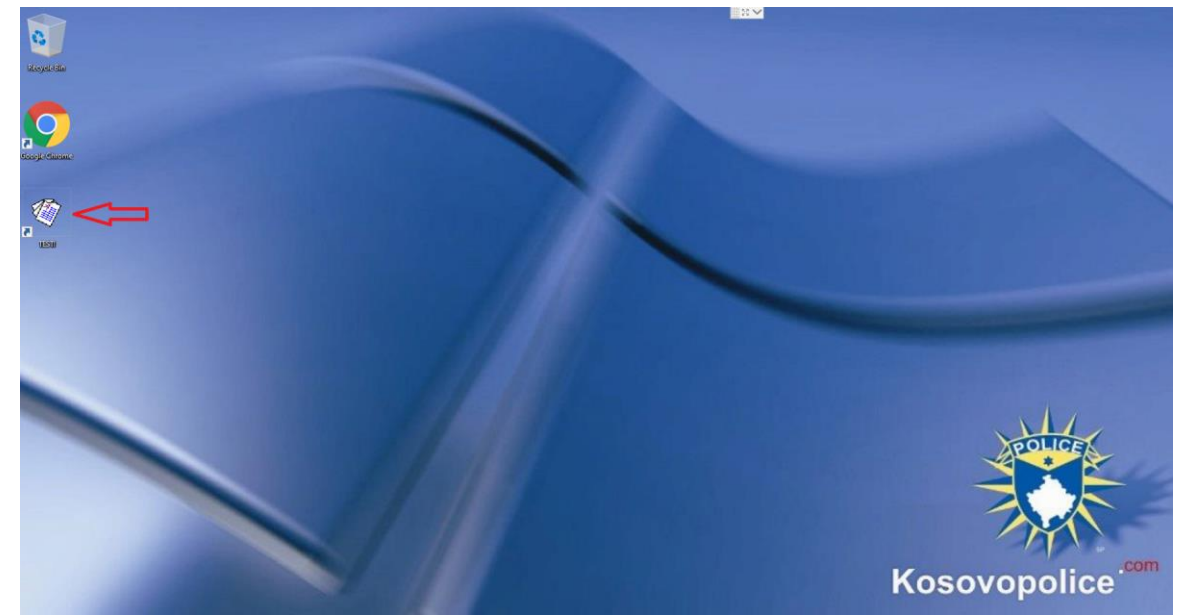

[Foto. 1] Desktop računara

3. Nakon što ste prešli 2 korak i otvorili ste centar za testiranje [foto 2], kod **korisnika** napišite vaš broj aplikacije koji ste dobili preko e- maila od eKosova ili od strane Komisije za Izbor, dok kod lozinke napišite vaš lični broj (Pažnja svi treba da se uključite sa opcijom Domain).

| Qendra e testimit |  |
|-------------------|--|
| Përdoruesi:       |  |
|                   |  |
| Fjalëkalimi:      |  |
|                   |  |
| 🔘 Lokal 💿 Domain  |  |
|                   |  |
| 문 Kyqu            |  |

[Foto. 2] Centar elektronskog testiranja

4. Nakon što pritisnete dugme uključite se, u sistemu otvori će se prozor kao na [foto 3] gde treba da pritisnite dugme POČNITE TESTIRANJE.

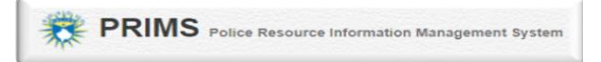

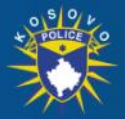

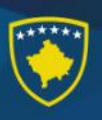

| PRIMS Police Resource Information Management System |                                         | Shqip 👻 🗖 Dashboard 📑 Çiygu |
|-----------------------------------------------------|-----------------------------------------|-----------------------------|
|                                                     |                                         |                             |
|                                                     |                                         |                             |
|                                                     |                                         |                             |
|                                                     | Lists e tisteve                         |                             |
|                                                     | Test 07 PILLO TESTIN                    |                             |
|                                                     |                                         |                             |
|                                                     |                                         |                             |
|                                                     |                                         |                             |
|                                                     |                                         |                             |
|                                                     | © 2020   Version v12                    | 1                           |
| [Foto                                               | . 3] Test automatski odvojen iz sistema |                             |

- 5. Nakon što ste prešli 4 korak otvori će se jedan drugi prozor koji pokazuje vreme ukoliko je test počeo ili se očekuje da počne za nekoliko minuta [foto 4]

| PRIMS Police Resource Information Manager                                                                                                    | nert System                                                                                                    | Shqip 🛛 🔻 | Dashboard | 🕒 Çkyqu |
|----------------------------------------------------------------------------------------------------|----------------------------------------------------------------------------------------------------|-----------|-----------|---------|
| i "                                                                                                    | formatat e testit                                                                                                    |           |           |         |
|                                                                                                    | Thuill:         Test 10           Data:         0902/2022           Fillion nei:         11.40           Mbarron nei:         12.10 |           |           |         |
| e 11                                                                                                    | struksionet                                                                                                    |           |           |         |
| Testi m                                                                                                    | shkrim online-Test                                                                                                    |           |           |         |
| 8 T                                                                                                    | sti do te filioje ne:                                                                                                    |           |           |         |
|                                                                                                    | 00:00:06:4                                                                                                    |           |           |         |
|                                                                                                    |                                                                                                    |           |           |         |
|                                                                                                    |                                                                                                    |           |           |         |
|                                                                                                    |                                                                                                    |           |           |         |
|                                                                                                    |                                                                                                    |           |           |         |
|                                                                                                    |                                                                                                    |           |           |         |
|                                                                                                    |                                                                                                    |           |           |         |
| <ul> <li>(a)</li> <li>(b)</li> <li>(c)</li> <li>(c)</li></ul> | © 2020   Version: v1.2                                                                                                    |           |           |         |

[Foto. 4] Stranica za informacije testa

Nakon što se pojave svi minuti nula na brojaču vremena tada će se pojaviti dugme
 Počnite testiranje gde vi treba da kliknete na ovom dugmetu tako da se otvori test [Foto 5].

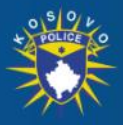

## POLICIA E KOSOVËS POLICIJA KOSOVA / KOSOVO POLICE

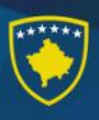

| 👔 Informatat e estit Titulit: Tosti 04                      |                                                                                                    |
|-------------------------------------------------------------|----------------------------------------------------------------------------------------------------|
| Titulli: Testi 04                                           |                                                                                                    |
| D                                                           |                                                                                                    |
| Fillon ne: 11.35                                            |                                                                                                    |
| Moaron ne; 12.V3                                            |                                                                                                    |
| Instruksionet                                               |                                                                                                    |
| Testi me ahkrim online-Test                                 |                                                                                                    |
| 🔢 Testi tashme ka filluar keni kohe te dorezoni testin per: |                                                                                                    |
| 0 0 : 2 8 : 3 1<br>restant                                  |                                                                                                    |
|                                                             |                                                                                                    |
|                                                             |                                                                                                    |
|                                                             |                                                                                                    |
|                                                             |                                                                                                    |
|                                                             |                                                                                                    |
|                                                             |                                                                                                    |
|                                                             | Marron ni: 1205  Instruksioner  Texi me skhidm ontine Texi  Texi me skhidm ontine Texi  Texi me skhidm ontine Texi  Texi me skhidm ontine Texi  Texi me skhidm ontine Texi  Texi me skhidm ontine Texi  Texi me skhidm ontine Texi |

[Foto. 5] Stranica za informacije testa

7. Nakon što ste prešli 6 korak, sistem na slučajan način prikazaće vam test sa pitanjima i opcijama za vas. Molimo vas pročitajte pažljivo pitanja i kliknite samo jedan od opcionalnih odgovora dole svakog navedenog pitanja [foto 6].

| PRIMS Police Resource                                                                              | Information Management System                                                                                                    | Shqip 🖤 | Dashboard | E Çkya    |
|----------------------------------------------------------------------------------------------------|----------------------------------------------------------------------------------------------------|---------|-----------|-----------|
| Mbaron në:                                                                                         | Fillo testin - Z001220001 - Testi 04                                                                                                    |         |           |           |
| 00:24:10                                                                                           |                                                                                                    |         |           |           |
| i Informatat e testit                                                                              | III Testi 04                                                                                                    |         |           |           |
| Mormatire testi<br>Tanditi: Testi 04<br>Ataa. (9402/92/2<br>Fillion ne: 11.35<br>Mibaron ne: 12.26 | Cli inga politimit e misjoshtimi siakti:         Komuna mund ta mare hua vetetim në tregun diskloobëtar is kapitalit.         Komuna mund ta mare hua vetetim në tregun kombëtar is kapitalit.         Komuna mund ta mare hua vetetim në tregun kombëtar is kapitalit.         Patitakat         Patigani         Munogami |         |           | 1,00 pike |
|                                                                                                    | 3. Nése ora e New York është tire orë para orës së San Franciskov, sa është ora në New York nëse një salut në San Francisko është një orë mbrapa dhe trepon pikërisht orën 47<br>6<br>1<br>3                                                                                                    |         |           |           |
|                                                                                                    | 01                                                                                                    |         |           | 1,00 pike |

#### [Foto. 6] Prikazivanje pismenog testa

<u>*Pažnja:*</u> Nemojte da kliknete dugme <u>Pošalji test</u> (koji se nalazi na kraju testa) dok niste sigurni da ne želite da izmenite ništa na datim odgovorima na testu zato što više ne možete da se vratite na test. Do trenutka kada kliknete na ovo dugme vi možete da promenite odgovor koji ste dali. Takodje, pobrinite se da odgovorite na odredjeno vreme za testiranje, zato što ako ne pošaljete test na odredjenom vremenu, sistem će to uraditi za vas na automatski način i zatvoriće se stranica testa.

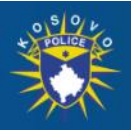

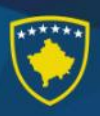

8. Nakon što ste klikovali dugme Pošalji test na monitoru će se pojaviti rezultat sa brojem postignutih bodova [foto 7].

| PRIMS Police Resource Information Manag | gement System                                                                                                    |           | Shqip 🛛 🐨 | Dashboard | 🕒 Çkyqu |
|-----------------------------------------|----------------------------------------------------------------------------------------------------|-----------|-----------|-----------|---------|
|                                         | i Informatat e testit                                                                                                    |           |           |           |         |
|                                         | Thudle Teel 04                                                                                                    |           |           |           |         |
|                                         |                                                                                                    | 13 pikë   |           |           |         |
|                                         | III Testi 04                                                                                                    |           |           |           |         |
| 1.                                      | . Arbeni ka në çantë 6 lapsa me ngjyra të ndryshme. Al merr pa parë ngjyrat, vetëm dy tapsa. Sa kombinime të ndryshme të ngjyrave mund të ketë në dy lapsat e marë nga Arbeni:   | 0,00 pike |           |           |         |
| 2.                                      | . Cilat ngjarje historike janë radhitur dinjt sipas rendit kronologjik?                                                                                                    | 0,00 pike |           |           |         |
| 3.                                      | . Nina e dirpji Linie në dyan për të marrë 9 kuli konservash me blete. Lina nund të mbante vetëm dy kuli në një mupë. Sa herë is desh të shkorte në dyan për 11 marrë të gjitha? | 0,00 pike |           |           |         |
| 4.                                      | Liggt per procedurat administrative:                                                                                                    | 0,05 pike |           |           |         |
| 5.                                      | Organet komunale jaok;                                                                                                    | 0,00 pike |           |           |         |
| 6.                                      | . Cila nga kéto kompétenca NUK éshté kompétencé e Presidentit lé RKS:                                                                                                    | 1,00 pike |           |           |         |
| 7.                                      | . Ne strukturen "Burgu santa i nindo", mbierrini "i riendi" ante anazilier:                                                                                                    | 0.00 pike |           |           |         |

[Foto. 7] Prikazivanje rezultata

### Informacija:

-Ukoliko vam se rezultat pojavi zelenom bojom podrazumeva se da ste pismeni test položili sa brojem prikazanih bodova na ekranu, medjutim ukoliko je rezultat crvenom bojom to podrazumeva da niste položili pismeno testiranje na osnovu postavljenih kriterija od strane odgovornih osoba.

-Sadržaj prikazanih pitanja na slici 6 i 7 su samo za simulaciju jednog testa ali nikako realan sadržaj testa.

### Napomena:

- 1. Ponovno-testiranje nije moguće.
- 2. Objavljivanje rezultata vrši će se preko službene stranice Policije Kosova.
- 3. Nije dozvoljeno komentarisanje rezultata testiranja pošto je sistem isti za sve.
- 4. Kandidati mogu da daju svoje primedbe o testiranju na formularu za primedbe ANEKS 5 koji vam dostavlja sekretarija.
- 5. Kandidati se obaveštavaju o narednoj fazi prema procedurama.

## PUNO USPEHA!

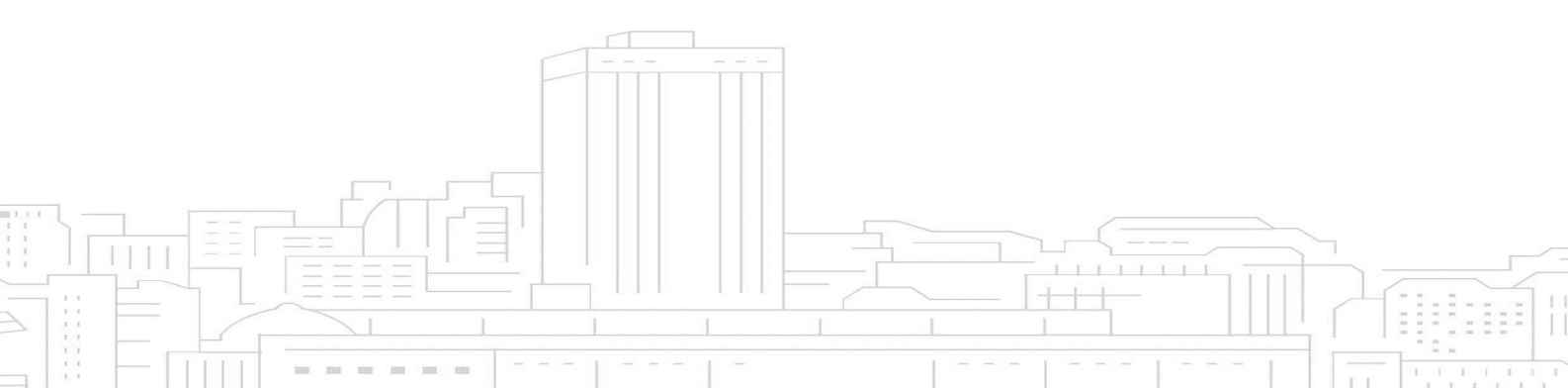